## ドライバソフトウェアインストールマニュアル

## 1. はじめに

Mac または PC (Wind) と aFrame とを接続するためには、ドライバソフトウェアのインストールが必要です。 以下の URL サイトから CP210x USB to UART Bridge VCP Driver をダウンロード、インストールします。

SILICON LABS

https://www.silabs.com/products/development-tools/software/usb-to-uart-bridge-vcp-drivers

## 2.Mac

手順 1: 上記 URL サイトで、Download for Macintosh OSX(v5)を選択、ダウンロードします。 手順 2: お使いの Mac の OS バージョンに合わせてドライバをインストールします。

[OSX 10.11 以降の場合]

ダウンロードした dmg ファイルを開いた Silicon Labs VCP Driver Install Disk 内にあります Silicon Labs VCP Driver.pkg をクリックしてインストー ルします。

[OSX 10.9 and 10.10 の場合] ダウンロードした dmg ファイルを開いた Silicon Labs VCP Driver Install Disk 内にあります Legacy MacVCP Driver を開きます。 Legacy MacVCP Driver 内にあります Silicon Labs VCP Driver.pkg をクリックしてインストールします。

## **3.Windows**

手順 1: 上記 URL サイトで、Download for Windows 7/8/8.1/10 (v6.7.5) を選択、ダウンロードします。

手順 2: ダウンロードした CP210x\_Windows\_Drivers.zip ファイルを展開します。

手順 3: お使いの PC 環境に合わせて CP210xVCPInstaller\_x64.exe または CP210xVCPInstaller\_x86.exe をダブルクリックしてインストールします。

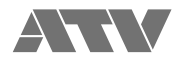